# Hantera rapportgeneratorn

**Raptor har en inbyggd rap**portgenera**tor** som kan bearbeta insamlad data med de vanliga statistiska funktionerna. Rapportgeneratorn är baserad på *rapportmallar* och det följer med ett antal sådana som är allmänt användbara. Vill man ha en mer anpassad mall kan man antingen skriva denna själv (ett HTML-liknande filformat) eller kontakta CM Teknik så sätter vi ihop en mall utifrån era önskemål.

## Medföljande rapportmallar

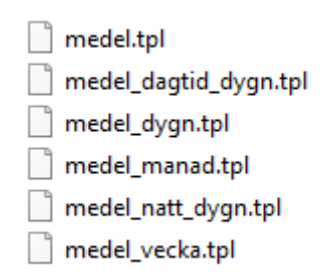

#### Ta fram rapportgeneratorn

Klicka på "Rapport" i Raptors huvudfönster.

| 롣 Raptor 2.0.3 (CM Teknik AB) |                                                                                                    |                                                                                                    |                                                                                                    |                                                                                                    | ×                                                                                                    |
|-------------------------------|----------------------------------------------------------------------------------------------------|----------------------------------------------------------------------------------------------------|----------------------------------------------------------------------------------------------------|----------------------------------------------------------------------------------------------------|----------------------------------------------------------------------------------------------------|
| era Visa Hjä                  | ilp                                                                                                    |                                                                                                    |                                                                                                    |                                                                                                    |                                                                                                    |
|                               | D 🕒                                                                                                    |                                                                                                    |                                                                                                    |                                                                                                    |                                                                                                    |
| Grafritare R                  | apport Schemaläggare Händ                                                                                                    | elselogg                                                                                                    |                                                                                                    |                                                                                                    |                                                                                                    |
| 104/104)                      |                                                                                                    |                                                                                                    | Sök                                                                                                    |                                                                                                    | 1                                                                                                    |
| Parameter                     | Beskrivning                                                                                                    | Intervall                                                                                                    | Status                                                                                                    | ID                                                                                                    | 1                                                                                                    |
| 2304:f                        | MaxLeeS1                                                                                                    | 1 min                                                                                                    | 95 %                                                                                                    | id0087                                                                                                    |                                                                                                    |
| 2304:f                        | MaxPosLeeSide1                                                                                                    | 2 min                                                                                                    | 95 %                                                                                                    | id0082                                                                                                    |                                                                                                    |
| 2312:f                        | MaxPosWindSide1                                                                                                    | 2 min                                                                                                    | 95 %                                                                                                    | id0083                                                                                                    |                                                                                                    |
| 2312:f                        | MaxWindS1                                                                                                    | 1 min                                                                                                    | 95 %                                                                                                    | id0088                                                                                                    |                                                                                                    |
| 2320:f                        | MinPosLeeSide1                                                                                                    | 1 min                                                                                                    | 0 %                                                                                                    | id0084                                                                                                    |                                                                                                    |
| 2324:f                        | MinPosWindSide1                                                                                                    | 1 min                                                                                                    | 0 %                                                                                                    | id0085                                                                                                    |                                                                                                    |
| 2324:f                        | MinWindS1                                                                                                    | 1 min                                                                                                    | 0 %                                                                                                    | id0090                                                                                                    |                                                                                                    |
| 2454:f                        | VentDemandLeeside1                                                                                                    | 10 s                                                                                                    | 95 %                                                                                                    | id0086                                                                                                    |                                                                                                    |
| 2480:f                        | MinLeeS1                                                                                                    | 1 min                                                                                                    | 0 %                                                                                                    | id0089                                                                                                    |                                                                                                    |
| 2488-f                        | VentPos1                                                                                                    | 10 c                                                                                                    | 95 %                                                                                                    | id0091                                                                                                    |                                                                                                    |
|                               | 0.3 (CM Teknik A<br>era Visa Hjä<br>Grafritare R<br>104/104)<br>Parameter<br>2304:f<br>2312:f<br>2312:f<br>2320:f<br>2324:f<br>2324:f<br>2324:f<br>2454:f<br>2480:f<br>2488.f | A3 (CM Teknik AB)<br>ara Visa Hjälp<br>Grafritare Rapport Schemaläggare Händ<br>104/104)<br>Parameter Beskrivning<br>2304:f MaxLeeS1<br>2304:f MaxPosLeeSide1<br>2312:f MaxPosWindSide1<br>2312:f MaxWindS1<br>2320:f MinPosLeeSide1<br>2324:f MinPosLeeSide1<br>2324:f MinPosLeeSide1<br>2324:f MinPosLeeSide1<br>2324:f MinPosLeeSide1<br>2324:f MinWindS1<br>2454:f VentDemandLeeside1<br>2480:f MinLeeS1<br>2488:f VentPos1 | A3 (CM Teknik AB)<br>ara Visa Hjälp<br>Grafritare Rapport Schemaläggare Händelselogg<br>104/104)<br>Parameter Beskrivning Intervall<br>2304:f MaxLeeS1 1 min<br>2304:f MaxPosLeeSide1 2 min<br>2312:f MaxPosWindSide1 2 min<br>2312:f MaxWindS1 1 min<br>2320:f MinPosLeeSide1 1 min<br>2320:f MinPosLeeSide1 1 min<br>2324:f MinPosLeeSide1 1 min<br>2324:f MinPosLeeSide1 1 min<br>2324:f MinWindS1 1 min<br>2480:f MinLeeS1 10 s | A3 (CM Teknik AB)<br>ara Visa Hjälp<br>Grafritare Rapport Schemaläggare Händelselogg<br>104/104)<br>Parameter Beskrivning Intervall Status<br>2304:f MaxLeeS1 1 min 95 %<br>2304:f MaxPosLeeSide1 2 min 95 %<br>2312:f MaxPosLeeSide1 2 min 95 %<br>2312:f MaxPosUindSide1 2 min 95 %<br>2312:f MaxWindS1 1 min 95 %<br>2320:f MinPosLeeSide1 1 min 0 %<br>2324:f MinPosLeeSide1 1 min 0 %<br>2324:f MinPosLeeSide1 1 min 0 %<br>2324:f MinPosUindSide1 1 min 0 %<br>2324:f MinPosUindSide1 1 min 0 % | A3 (CM Teknik AB)       —       □         era       Visa       Hjälp         Grafritare       Rapport       Schemaläggare       Händelselogg         Sök         Sök         Sök         Parameter       Beskrivning       Intervall       Status       ID         2304:f       MaxLeeS1       1 min       95 %       id0087         2304:f       MaxPosLeeSide1       2 min       95 %       id0082         2312:f       MaxPosLeeSide1       2 min       95 %       id0083         2320:f       MinPosLeeSide1       1 min       0 %       id0084         2320:f       MinPosLeeSide1       1 min       0 %       id0085         2320:f       MinPosLeeSide1       1 min       0 %       id0084         2324:f       MinPosLeeSide1       1 min       0 %       id0085         2324:f       MinPosWindSide1       1 min       0 %       id0086         2480:f       WinLeeS1       1 min       0 %       id0089         2480:f       WinLeeS1       10 s       95 %       id0089 |

#### Lägg upp en rapport utifrån en mall

| Ra      | oport - C:\cmteknik\R | aptor\templates\sv_SE\m | edel.tpl   | – 🗆 🗙      |  |  |
|---------|-----------------------|-------------------------|------------|------------|--|--|
| Arkiv   | Arkiv                 |                         |            |            |  |  |
|         | b 📑 😂 🖉               | L 🕾 🕾                   |            |            |  |  |
|         | adalwa                | nda                     |            |            |  |  |
| IVI     | euerva                | rae                     |            |            |  |  |
| Första  | datum: 🙆 2022-10-2    | 1 00:00                 |            |            |  |  |
| Sista d | latum: 🙆 2022-10-21   | 23:59                   |            |            |  |  |
|         | 🝞 Ej aktiv            | 🕞 Ej aktiv              | 🕞 Ej aktiv | 🕞 Ej aktiv |  |  |
| Dygn    |                       |                         |            |            |  |  |
| Dag     |                       |                         |            |            |  |  |
| Natt    |                       |                         |            |            |  |  |
| <       |                       |                         |            | 2          |  |  |
|         |                       |                         |            |            |  |  |

Öppna mall Spara mall som Spara mall i HTML Beräkna rapport Skriv ut Preview Preview HTML

Då kommer ovanstående bild fram, i detta fall med rapportmallen "Medelvärde" som underlag. Vill man öppna med en specifik mall som underlag, väljer man den blå mappen längst uppe till vänster eller Arkiv/Öppna mall. Där kan man välja mellan sparade mallar.

### Ange datainsamlingar för behandling

| 👺 Rapport - C:\cmteknik\Raptor\templates\sv_SE\medel.tpl |        |
|----------------------------------------------------------|--------|
| Arkiv                                                    |        |
| 🖹 🏝 😂 😂                                                  |        |
| Med Välj insamling                                       | ×      |
| Enhet/avdelning: Ej aktiv                                | $\sim$ |
| Första datun Insamling:                                  | $\sim$ |
| Sista datum:                                             |        |
| Cancel OK                                                |        |
| Dygn                                                     |        |
| Dag                                                      |        |
| Natt                                                     |        |

I Raptor finns ett antal aktiva insamlingar. Man kan välja vilken som helst av insamlingarna för vilken kolumn i mallen som helst.

| Rapport - C:\cmteknik\Raptor\templates\sv_SE\medel.tpl - |                   |           |   |  |  |
|----------------------------------------------------------|-------------------|-----------|---|--|--|
| Arkiv                                                    |                   |           |   |  |  |
| 🗎 🖄 🕻                                                    | j 2 🕹 🌢           | L 🚇       |   |  |  |
| Med                                                      | Välj insamling    |           | × |  |  |
|                                                          | Enhet/avdelning:  | Avd1      | ~ |  |  |
| Första datur                                             | Insamling: AirTem | perature  | ~ |  |  |
| Sista datum:                                             |                   |           |   |  |  |
| 🕞 Ej                                                     |                   | Cancel OK |   |  |  |
| Dygn                                                     |                   |           |   |  |  |
| Dag                                                      |                   |           |   |  |  |
| Natt                                                     |                   |           |   |  |  |

Tryck på handen med pekfingret så kommer ovanstående dialogruta upp. Välj avdelning och insamling för aktuell kolumn.

Observera att om benämningen på insamlingen är för lång, visas den inte i rubrikfältet för aktuell kolumn.

| Arkiv                |                                                                                      | L @L                        |            | <br> |
|----------------------|--------------------------------------------------------------------------------------|-----------------------------|------------|------|
| <b>M</b><br>Första d | edelvärd                                                                             | <b>le</b>                   |            |      |
| 01010 00             |                                                                                      | C LCC4 Hus1:                | 🕝 Ej aktiv |      |
|                      | LCC4_Hus1: Temp Gz1                                                                  |                             |            |      |
| Dygn                 | LCC4_Hus1: Temp Gz1<br>26.2 °C                                                       | 7.1 °C                      |            |      |
| Dygn<br>Dag          | ► LCC4_Hus1: Temp Gz1<br>26.2 °C<br>26.2 °C                                          | 7.1 °C<br>10.0 °C           |            |      |
| Dygn<br>Dag<br>Natt  | <pre>     LCC4_Hus1: Temp Gz1     26.2 °C     26.2 °C     26.2 °C     26.2 °C </pre> | 7.1 °C<br>10.0 °C<br>5.1 °C |            |      |

Ställ nu in tidsperiod som beräkningen ska gälla vid *första datum* och *sista datum*. Observera att om värdena ska sträcka sig över ett eller flera hela dygn måste perioden mellan första tidpunkten och sista tidpunkten var en multipel på 24 timmar. 00:00 – 23:59 är en sådan multipel<sup>1</sup>.

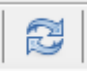

Tryck på beräknaikonen för att beräkna rapporten.

Om värden för Dag och/eller Natt uteblir finns antingen inte data för hela den angivna perioden eller så har inte Dag/Natt-källa angivits.

#### Dag- nattkälla

Vid uppläggning av en insamling i Raptor, som ska användas i rapportgeneratorn, ska man ange dag/nattkälla för insamlingen.

| 📽 Insamlingsinställningar 🛛 🗙 |                              |          |           |  |  |
|-------------------------------|------------------------------|----------|-----------|--|--|
| Beskrivni                     | Beskrivning: AirTemperature  |          |           |  |  |
| Källa                         | Upplösning                   | Dag/natt | Kalibrera |  |  |
| Avgör                         | Avgörs av: Solhöjd, Global 🗸 |          |           |  |  |
| Ag                            | Agera dag/natt-källa         |          |           |  |  |
| G                             | iränsvärde:                  | 0        |           |  |  |
|                               |                              |          |           |  |  |
|                               |                              |          |           |  |  |
|                               |                              |          |           |  |  |
| OK Cancel                     |                              |          |           |  |  |

Här har man, som exempel, valt aktuell solhöjd som dag/nattkälla. När solhöjden når en viss höjd i ° över horisonten från växthusets position är det dagtid. När solhöjden är under det angivna gradtalet är det nattetid. För att kunna använda solhöjden som dag/nattkälla måste det finnas en insamling på denna parameter i Raptor.

I inställningarna för insamlingen ska anges att den agerar som dag/nattkälla och ett gränsvärde. När värdet <u>överstiger</u> gränsvärdet är det "dag".

I bilden nedan har man angett gränsvärdet 5°. Om solhöjden är över 5° är det dagtid.

Se bilder nedan.

<sup>&</sup>lt;sup>1</sup> Rapportgeneratorn räknar inte i dygn utan i 24-timmarsperioder.

| 摩 Insamlingsinställningar 🛛 🗙                                                                                                    | 🗧 Insamlingsinställningar 🛛 🗙                                                                                              |
|----------------------------------------------------------------------------------------------------|----------------------------------------------------------------------------------------------------|
| Beskrivning: Solhöjd<br>Källa Upplösning Dag/natt Kalibrera<br>Enhet: Global ~<br>Parameter: 3x0016<br>Flagga: f<br>Mätenhet: ° ~<br>Format: 0.0 ~ | Beskrivning: Solhöjd<br>Källa Upplösning Dag/natt Kalibrera<br>Avgörs av: Ingen v<br>Agera dag/natt-källa<br>Gränsvärde: 5 |
| OK Cancel                                                                                                    | OK Cancel                                                                                                    |

.

Man kan naturligtvis referera till andra parametrar än solhöjd, detta var bara ett exempel. Andra förslag kan vara:

- Ljusstyrka, 3x0022:f i enhet 0 (Global), klux
- Instrålning, 3x0026:f i enhet 0 (Global), W/m<sup>2</sup>
- Temperaturregulatorns natt/dag, 3x005c:u8, 0 = natt, 1 = dag
- . . .

2022-10-28/OM